## Formation tableur niveau 5 (LibreOffice Calc version 7 pour Mac)

L'objectif de cette formation est de manipuler du texte, de compléter automatiquement un tableau, de calculer en fonction de critères et de créer un tableau croisé.

|     | Sommaire                                                              |   |  |  |  |
|-----|-----------------------------------------------------------------------|---|--|--|--|
| 1.  | Mettre le texte d'une cellule en majuscule                            | 1 |  |  |  |
| 2.  | Repérer les doublons dans une liste                                   | 2 |  |  |  |
| 3.  | Convertir des données                                                 | 2 |  |  |  |
| 4.  | Concaténer des éléments                                               | 2 |  |  |  |
| 5.  | Auditer une formule                                                   | 2 |  |  |  |
| 6.  | Compter le nombre d'occurrences d'un texte dans une plage de cellules | 3 |  |  |  |
| 7.  | Réaliser des opérations sur une série de nombres                      | 3 |  |  |  |
| 8.  | Extraire une partie du texte d'une cellule                            | 4 |  |  |  |
| 9.  | Transformer du texte en nombre                                        | 4 |  |  |  |
| 10. | Compléter un tableau à partir d'informations d'un autre tableau       | 4 |  |  |  |
| 11. | Calculer en fonction de critères                                      | 4 |  |  |  |
| 12. | Réaliser un tableau croisé                                            | 5 |  |  |  |
| 13. | Modifier l'affichage des valeurs dans un tableau croisé dynamique     | 5 |  |  |  |
| 14. | Créer un graphique à partir d'un tableau croisé dynamique             | 5 |  |  |  |
|     |                                                                       |   |  |  |  |

➢ Télécharger le fichier *Total.xlsx* disponible à l'URL <u>http://goo.gl/8X5cYw</u>. L'ouvrir dans LibreOffice et l'enregistrer au format ODS.

Dans la feuille *Réponses*, sélectionner A1:1462 (donc y compris la ligne vide A462 :1462) > menu Format > Styles d'AutoFormat...

 $\boxtimes$  Choisir un style de tableau à votre goût > dé<u>cocher</u>  $\Box$  *Ajuster largeur/hauteur* > *OK* 

 $\boxtimes$  Sélectionner la ligne 1 > cliquer sur l'icône  $\boxtimes$  *Ajuster le texte* et  $\boxtimes$  *Centrer* 

#### 1. METTRE LE TEXTE D'UNE CELLULE EN MAJUSCULE

*Problème :* Vous avez mené une enquête en ligne auprès de propriétaires de maison d'hôtes. Dans la feuille Réponses, dans la colonne H, le nom de certaines communes est en minuscule. Comment mettre d'un coup tous les noms en majuscule ?

- Solution : Dans la feuille *Réponses*, insérer une colonne à droite de la colonne *H* 
  - En *I*2, saisir : =*MAJUSCULE*(*H*2) > *Entrée*
  - Cliquer en I2 > recopier la formule jusqu'en I461 @ les cellules I2:I461 sont sélectionnées > clic droit sur la sélection > Copier
  - Clic droit en H2 > Collage spécial > Collage spécial...
  - Cocher uniquement  $\square$  *Texte* > *OK* > *Oui*
  - Supprimer la colonne *I*

### 2. REPÉRER LES DOUBLONS DANS UNE LISTE

**Problème** : Comment voir si, dans une liste, il existe des maisons se trouvant dans la même commune ?

- Solution : Dans la feuille *Réponses*, trier la colonne *H* par ordre alphabétique
  - Cliquer en  $H2 > cmd + maj + \mathbf{\nabla}$  (pour sélectionner les cellules H2:H461)
  - Menu Format > Conditionnel > Condition... > compléter la fenêtre comme ci-dessous

| Condition 1          |                |                    |
|----------------------|----------------|--------------------|
| Valeur de la cellule | est en doublon | •                  |
| Appliquer le style : | Accent         | E AJOUX ALTHEN DES |

- À droite de *Appliquer le style*, cliquer sur les flèches de la liste déroulante > *Nouveau style*...
- Onglet Arrière-plan > pavé Couleur > cliquer sur une case de couleur différente des couleurs de l'arrière-plan du tableau > OK > OK

#### **3. CONVERTIR DES DONNÉES**

# **Problème** : Dans la dernière colonne du tableau de la feuille Réponses, les répondants ont indiqué leur adresse électronique. Vous voudriez savoir s'ils ont investi dans un nom de domaine ou si leur nom de domaine est celui d'un fournisseur de messagerie (Hotmail, Gmail, Free, Orange...).

- Solution : Dans la feuille *Réponses*, sélectionner *I2:1461* 
  - Menu Données > Texte en colonnes...
  - Sous la rubrique Options de séparateur, cocher ⊙ Séparé par > en dessous de cette rubrique, cocher uniquement ☑ Autre > saisir dans la zone de saisie à droite de Autre : @ > OK ☞ les adresses électroniques ont disparu, mais dans la colonne I se trouve la première partie de l'adresse et dans la colonne J, le nom de domaine.
- NB → Il est aussi possible de séparer le contenu de cellules au niveau d'une virgule ou d'une espace, par exemple si les noms et prénoms de personnes sont saisis dans une cellule.

### 4. CONCATÉNER DES ÉLÉMENTS

**Problème** : De même que l'on vient de séparer le contenu d'une cellule, il est possible de réunir le contenu de plusieurs cellules.

- Solution : Créer une nouvelle feuille dans le classeur *Total.ods* 
  - En A1, saisir : André > en B1, saisir : TALLU
  - En D1 saisir la formule : = "Monsieur "&A1&" "&B1 (avec une espace seulement après Monsieur et entre les guillemets) @ s'affiche alors Monsieur André TALLU
- NB: ➤ On aurait aussi pu saisir en D1 la formule : =CONCATENER("Monsieur ";A1;" ";B1)
   ➤ Selon le code typographique, un nom de famille ne doit pas être écrit tout en majuscules,
- mais en minuscules avec une capitale initiale. Pour transformer *TALLU* en *Tallu*, il suffit d'utiliser la fonction *NOMPROPRE* : = "Monsieur "&A1&" "&NOMPROPRE(B1)

#### 5. AUDITER UNE FORMULE

#### **Problème** : Comment repérer clairement les cellules liées à une cellule ?

- **Solution** : Cliquer en *D1* > menu *Outils* > *Audit* > *Repérer les antécédents* 
  - Menu Outils > Audit > Supprimer tous les repères
  - Cliquer en B1 > Maj+F5 (pour repérer les dépendants)

NB : → Pour afficher, dans toutes les cellules d'une feuille, les formules au lieu des résultats des formules : menu *LibreOffice > Préférences... >* cliquer sur la petite flèche à gauche de *LibreOffice Calc > Affichage >* à droite, sous la rubrique *Afficher*, cocher Formules > OK

#### 6. COMPTER LE NOMBRE D'OCCURRENCES D'UN TEXTE DANS UNE PLAGE DE CELLULES

- *Problème* : Dans la feuille Réponses, dans la colonne E, se trouvent les réponses à la question : « Aujourd'hui quelles sont les raisons qui vous poussent à continuer à tenir une maison d'hôtes ? » Les répondants pouvaient cocher plusieurs réponses présentées dans la feuille Raisons. Comment savoir combien de répondants ont coché telle ou telle réponse ?
- Solution : Regarder la vidéo (muette) <u>ci-dessous.</u>

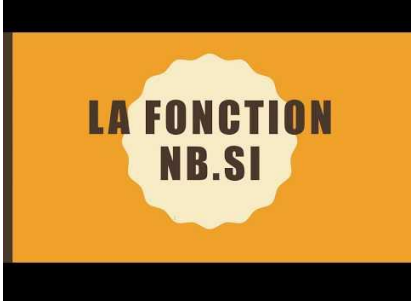

- Il faut d'abord autoriser la saisie dans les formules de caractères génériques : menu LibreOffice > Préférences ... > si nécessaire, développer l'arborescence de LibreOffice Calc > Calcul > sous la rubrique Caractères génériques dans les formules, cocher ☑ Autoriser les caractères génériques dans les formules > OK
- Dans la feuille *Raisons*, en *B2*, commencer à saisir la formule : =*NB.SI*(
- Cliquer en bas sur l'onglet Réponses > Sélectionner E2:E461 > saisir un point virgule > saisir : "\*"&
- Cliquer en bas sur l'onglet Raisons > cliquer en A2 > saisir : & "\*") > Entrée F la formule complète en B2 est =NB.SI(\$Réponses.E2:E461; "\*" & A2& "\*") et le résultat 156
- Si en *B2*, au lieu de *156*, la formule s'affiche : annuler l'opération présentée dans le nota bene du point 5.
- Modifier la formule : ajouter le signe \$ avant 2 et 461 pour obtenir finalement =NB.SI(Réponses.E\$2:E\$461;"\*"&A2&"\*")
- Recopier cette formule en *B3:B10*

**NB**: En langage naturel, la formule saisie en *B2* signifie « compter le nombre de fois où se trouve, dans la colonne *E* de la feuille *Réponses*, l'expression en *A2* qui peut éventuellement être précédée ou suivie d'autres caractères ».

#### 7. RÉALISER DES OPÉRATIONS SUR UNE SÉRIE DE NOMBRES

#### *Problème :* Dans la feuille Réponses, la colonne F indique l'année de naissance des répondants. Mais vous voudriez connaître leur âge moyen sachant que le questionnaire a été administré en 2009.

- **Solution** : Dans la feuille *Réponses*, en *L3* saisir : 2009 > copier *L3* > sélectionner *F2:F461* > menu *Édition* > *Collage spécial* > *Collage spécial*...
  - Cocher ☑ *Tout* > cocher ⊙ *Soustraire* > OK
     ☞ les âges s'affichent, mais sous la forme négative. Il faut donc les multiplier par −1
  - En L4 saisir : -1 > copier L4 > sélectionner F2:F461 > clic droit sur la sélection
     > Collage spécial > Collage spécial...
  - Cocher  $\square$  *Tout* > cocher  $\bigcirc$  *Multiplier* > *OK*
  - Pour calculer l'âge moyen des répondants en *F462*, saisir : =*MOYENNE(F2:F461) (F2:F461)* l'âge moyen des répondants était donc proche de 52 ans lorsqu'ils ont répondu.

### 8. Extraire une partie du texte d'une cellule

**Problème** : Dans la feuille Réponses, dans la colonne G, les répondants ont indiqué leur code postal. Mais vous souhaiteriez les regrouper par département, donc isoler les deux premiers chiffres du code postal.

- **Solution** : Sélectionner les cellules G2:G461 > cmd+1
  - Onglet *Nombres* > Catégorie : *Texte* > *OK*
  - Dans la feuille *Réponses*, insérer une colonne à gauche de la colonne *H*.
  - En H1, saisir : Département.
  - Clic droit en H2 > Formater des cellules...
  - Onglet Nombres > Catégorie : Tout > OK<sup>1</sup>
  - En H2, saisir : =GAUCHE(G2;2), ce qui signifie « sélectionner les <u>deux</u> premiers caractères, en partant de la <u>gauche</u>, du texte de la cellule <u>G2</u> ».
  - Recopier la formule vers le bas (jusqu'en *G461*)
- NB : La fonction *GAUCHE* ne fonctionne qu'avec du texte. C'est pourquoi on a commencé à formater la colonne *G* en catégorie *Texte*.
   > Il existe bien sûr aussi une fonction *DROITE*.

#### 9. TRANSFORMER DU TEXTE EN NOMBRE

Problème : Comment transformer le numéro de département en nombre ?
Solution : Sélectionner H2:H461 > clic droit sur la sélection > Formater des cellules...
Onglet Nombre > Catégorie : Nombre > Nombre de décimales : 0 > OK
En M5, saisir : 1 > copier M5 > sélectionner H2:H461 > clic droit sur la sélection > Collage spécial > Collage spécial...
Cocher ☑ Tout > cocher ⊙ Multiplier > OK
☞ les départements 01, 02, 03 sont devenus 1, 2, 3

NB: Cette manip est utile lorsque l'on récupère des données provenant d'un autre format de fichier, d'un traitement de texte, par exemple.

#### 10. Compléter un tableau à partir d'informations d'un autre tableau

*Problème :* Vous voudriez savoir à quelle région correspond chaque département en utilisant la liste dans la feuille Régions.

Solution : • Dans la feuille *Réponses*, insérer une colonne à gauche de la colonne *I* 

- En *I1*, saisir : *Région*
- En *I*2, commencer à saisir le début de la formule : =*RECHERCHEV(H2;*
- Cliquer en bas sur l'onglet de la feuille *Régions* > sélectionner *A1:C97* > dans la barre de formules en haut, ajouter le signe \$ avant 1 et 97 > compléter la formule : ;3;0) > Entrée
   la formule finale est donc =*RECHERCHEV(H2;\$Régions.A\$1:C\$97;3;0)* qui signifie « rechercher le contenu exact de la cellule *H2* dans la première colonne du tableau de la feuille *Régions* et afficher le contenu de la cellule de la troisième colonne de ce tableau ».
- Recopier la formule jusqu'en *I461*

#### **11. CALCULER EN FONCTION DE CRITÈRES**

| Problème : |   | Dans la feuille Réponses, dans la colonne B, se trouvent les réponses à la question :   |
|------------|---|-----------------------------------------------------------------------------------------|
|            |   | « Depuis quelle année disposez-vous de votre maison d'hôtes ? » Comment savoir          |
|            |   | combien de répondants disposent de leur maison d'hôtes depuis avant l'an 2000 ?         |
| Solution : |   | En B464, saisir =NB.SI(B2:B461; "<2000") @ le résultat est 62                           |
| NB:        | • | La fonction NB.SI.ENS permet de compter en fonction de plusieurs critères. Par exemple, |
|            |   | pour calculer le nombre de répondants qui disposent de leur maison depuis avant l'an    |

<sup>&</sup>lt;sup>1</sup> Cette manip permet que la formule qui va être saisie soit considérée comme une formule et non pas comme du texte.

2000 et proposent plus de deux chambres, il faut saisir en C464 : =NB.SI.ENS(B2:B461; "<2000"; C2:C461; ">2") @ le résultat est 52

La fonction MOYENNE.SI permet de calculer la moyenne de données d'une plage en fonction de critères d'une autre plage. Par exemple, pour calculer le nombre moyen de chambres (colonne C) dans les maisons d'hôtes dont les répondants vendent des produits fermiers ou locaux (colonne D), il faut saisir en D464 : =MOYENNE.SI(D2:D461;"=Oui";C2:C461) @ le résultat est 3,48

## **12. Réaliser un tableau croisé**

#### Problème : Je souhaite réaliser un tableau me permettant de connaître le nombre de répondants dans chaque région qui vendent ou non des produits fermiers ou locaux.

- Solution : Sélectionner les cellules de A1 à L461
  - Menu *Insertion* > *Table dynamique* > *OK* 
    - Cliquer-glisser la ligne *Région* vers la zone sous *Champs de ligne* > cliquer-glisser la ligne Vendez-vous à vos hôtes... vers la zone sous Champs de colonne > cliquer-glisser la ligne Région vers la zone sous Champs de données > double-cliquer, sous champs de données, sur Somme - Région
    - Double-cliquer sur *Nombre* > *OK c* dans une nouvelle feuille, un tableau de synthèse est apparu.

### 13. Modifier l'affichage des valeurs dans un tableau croisé dynamique

#### Problème : Il serait plus intéressant d'avoir les résultats en pourcentage plutôt qu'en valeur absolue. Solution :

- Clic droit sur une cellule du tableau croisé > Propriétés...
  - Double-cliquer, sous *champs de données*, sur *Compter Région*
  - Cliquer sur Valeur affichée
  - À droite de Type, dans la liste déroulante, choisir % de la ligne > OK > OK

### 14. Créer un graphique à partir d'un tableau croisé dynamique

Problème : Je voudrais créer un graphique présentant, pour chaque région, le nombre moyen de chambres.

- Solution : Sélectionner les cellules de A1 à L461 > menu Insertion > Table dynamique > OK
  - Cliquer-glisser la ligne *Région* vers la zone sous *Champs de ligne* > cliquer-glisser la ligne Combien de chambres... vers la zone sous Champs de données > double-cliquer, sous *champs de* données, sur *Somme – Combien de chambres... >* double-cliquer sur Movenne > OK
  - Dans le tableau croisé, sélectionner A2:B13 > cliquer en haut, dans la barre d'outils, sur l'icône *Insérer un diagramme*
  - Choisissez un type de diagramme : Barre > choisir le modèle Empilé > cocher la case  $\boxdot 3D > Terminer$
  - Supprimer la légende à droite

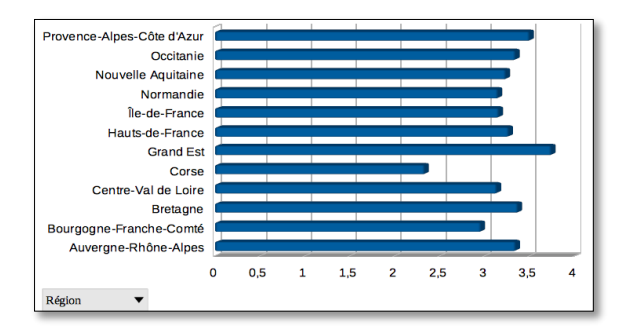

#### Enregistrer le fichier Total.ods

# Évaluation

- ➢ Télécharger et ouvrir le fichier *Recettes.xlsx* disponible à l'URL <u>http://goo.gl/x38j5V</u>. L'enregistrer au format ODS.
- Dans la feuille *Recettes* de ce classeur, se trouvent des données des Nations unies concernant les recettes touristiques internationales (en millions de dollars) de 2000 à 2004. Vous devez :
- A. Faire en sorte que les données, au lieu d'être séparées par des points virgules, se répartissent sur trois colonnes.
- B. En A915, compter (au moyen d'une jolie formule, bien sûr) le nombre de fois où, en A2:A913, apparaît le mot *United*.
- C. Insérer deux colonnes entre les noms de pays et les années (colonne *A* et *B*). Les nommer *Country* 2 et *ISO*.
- D. Dans la nouvelle colonne *B*, afficher le nom de chaque pays en majuscules.
- E. Dans la feuille *ISO*, vous disposez d'un tableau avec les codes ISO des pays. Dans la feuille *Recettes*, dans la colonne *C*, associer pour chaque pays le code ISO.
- F. Dans une nouvelle feuille, nommée *Recettes par an*, générer un tableau croisé présentant les recettes touristiques avec en colonnes les cinq années et en lignes les codes ISO des pays.
- G. Dans une nouvelle feuille, nommée *Recette moyenne*, générer un tableau croisé présentant, par pays (avec le nom complet du pays), les recettes touristiques moyennes.
- ☑ Le corrigé en vidéo se trouve à <u>https://tinyurl.com/478zbk48</u>